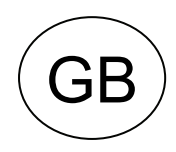

CODE: D431404XA - VERS. 3.0

# SW- SUZUKI<sup>®</sup> -L0 (SDD/SBB)

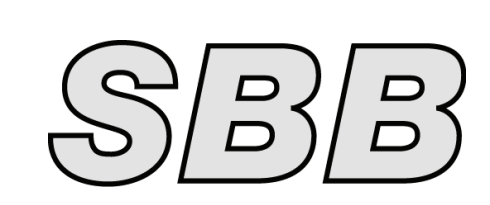

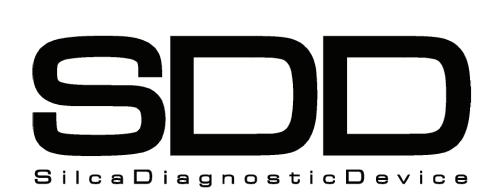

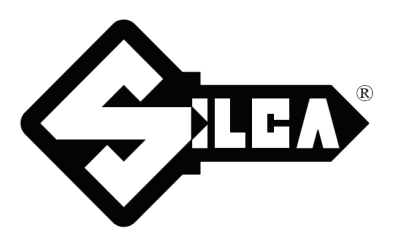

## INDEX

| 1 | SUZUK  | KI <sup>®</sup> FUNCTIONS MENU  | . 3 |
|---|--------|---------------------------------|-----|
|   | 1.1 P  | ROGRAMMING KEYS a               | 5   |
|   | 1.2 P  | ROGRAMMING KEYS B               | 7   |
|   | 1.2.1  | ADDING NEW KEYS                 | 8   |
|   | 1.2.2  | ADDING OLD KEYS                 | 10  |
|   | 1.2.3  | ERASING ALL KEYS                | 12  |
|   | 1.3 P  | ROGRAMMING C KEYS               | 14  |
|   | 1.4 R  | EAD ERRORS                      | 17  |
|   | 1.5 E  | RASE ERRORS                     | 18  |
|   | 1.6 IN | IMO ID READING                  | 18  |
|   | 1.7 R  | EADING NUMBER OF MEMORIZED KEYS | 19  |

#### Position Immobil. ILCO KEY MODEL From То Silca REF ID ОВР Transponder REF OBD Туре # SUZUKI SZ11RT4 ALTO 1996 TEXAS 4C C13 4 А ALTO 1996 SZ12T4 TEXAS 4C 4 C13 А BALENO SZ11RT4 TEXAS 1996 4C 4 C13 А BALENO 1996 SZ12T4 TEXAS 4C 4 C13 Α **GRAND VITARA** 1996 2002 SZ11RT4 TEXAS 4C 4 C13 А **GRAND VITARA** SZ12T4 C13 1996 2002 TEXAS 4C 4 А **GRAND VITARA** 2002 PH / CR 46 C13 4 A IGNIS 2000 TEX / CR 4D 4 C13 A IGNIS [D] 2000 TEX / CR 4D 5 C13 в JIMNY SZ11RT4 4C 1999 2002 TEXAS 4 C13 А JIMNY 2002 TEX / CR 4D 4 C13 A LIANA 2001 TEX / CR 4D C13 4 А SWIFT 1996 2005 SZ11RT4 TEXAS 4C 4 C13 А SWIFT 1996 TEXAS 4C 4 C13 2005 SZ12T4 А SWIFT C13 С 2005 PH / CR 46 4 SWIFT [D] 2005 PH / CR 46 4 C13 в VITARA 1996 2002 SZ11RT4 TEXAS 4C 4 C13 А VITARA SZ12T4 4C 1996 2002 TEXAS 4 C13 А VITARA 2002 PH / CR 46 4 C13 А WAGON R 1998 2000 SZ11RT4 TEXAS 4C 4 C13 А WAGON R HU87RT17 2000 PH / CR 40 4 C13 А WAGON R[D] 1998 2000 SZ11RT4 TEXAS 4C 5 C13 в WAGON R[D] 2000 HU87RT12 PH / CR 40 C13 в 5

SUZUKI<sup>®</sup> FUNCTIONS MENU

The functions on these vehicles are:

- Programme new keys (max 4 keys in the memory);
- Read IMMO ID;
- Read the errors present;
- Delete all errors.
- Read the number of keys memorized

1

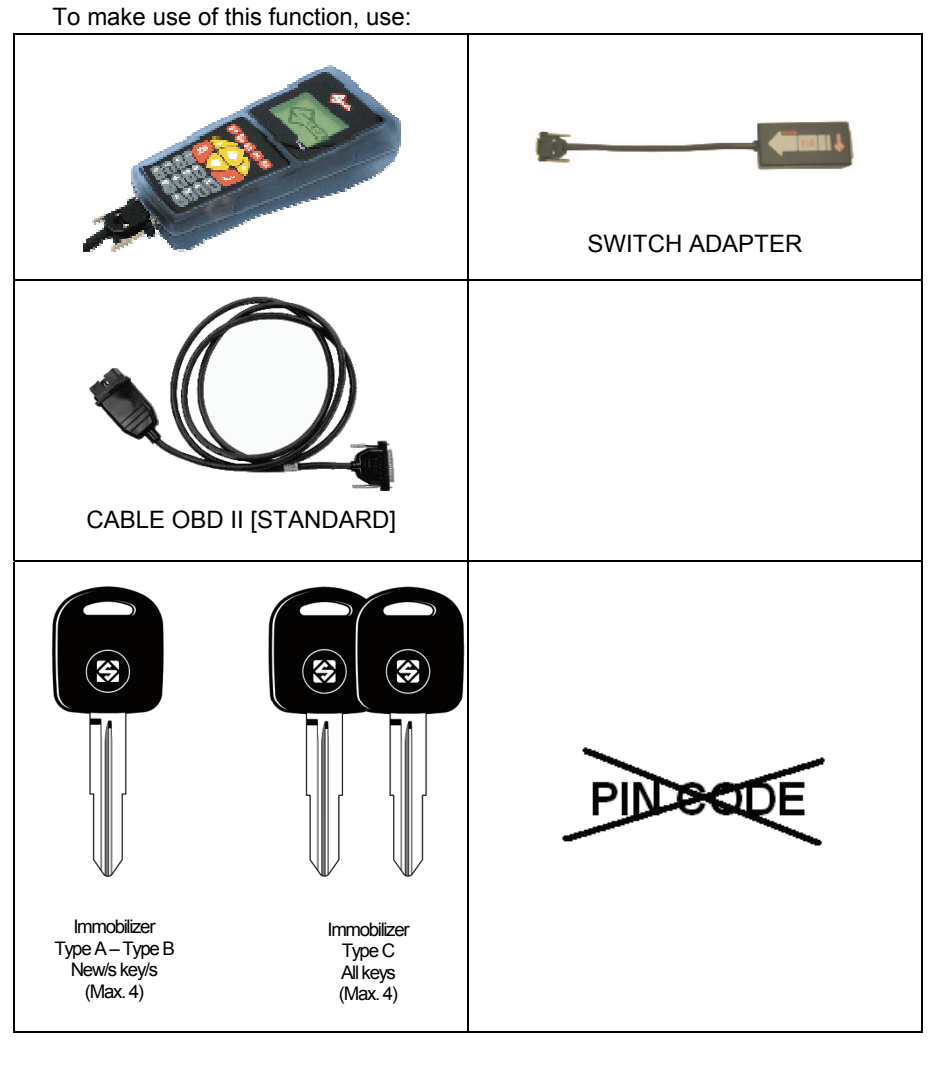

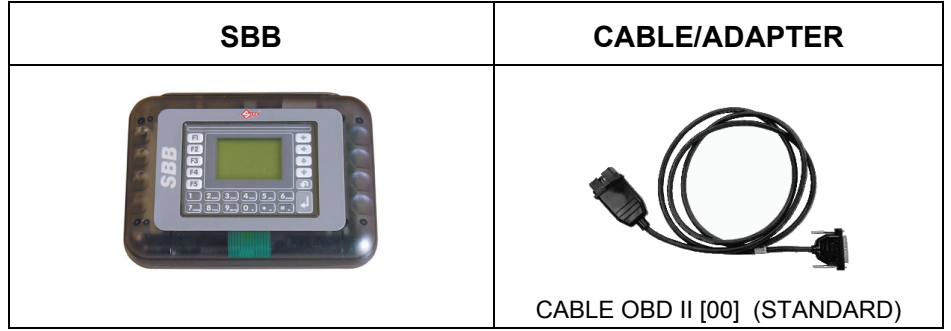

WHERE TO FIND THE PLUG DIAGNOSTICS

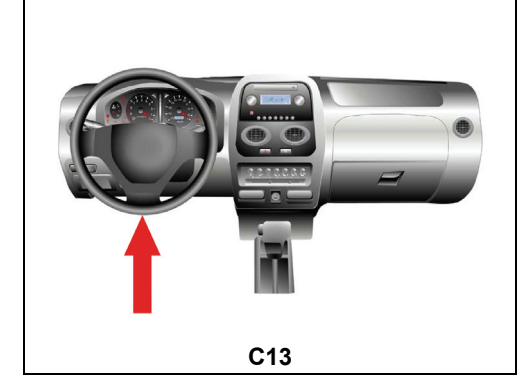

**GENERAL INFORMATION**: Suzuki immobilizer systems have idle times of approximately 2 minutes between the programming operations or between one ignition and another. The SDD/SBB must therefore be disconnected for 2 minutes between one programming operation and another or between one ignition and another.

#### SELECTING THE CAR MAKE

In this case SDD/SBB is able to recognize automatically the various central units connected and therefore use the right communication procedure.

- Simply identify: - CAR MODEL
- YEAR OF MANUFACTURE

|   | - SUZUP | XI -    |
|---|---------|---------|
|   | ALTO    | (96-02) |
|   | BALENO  | (96- )  |
|   | IGNIS   | (00- )  |
| > | JIMNY   | (99-02) |
|   |         |         |
|   |         |         |
|   |         | ৫₽⇔⇔ฦ⊅  |

- Use the arrow keys  $\hat{U} \stackrel{\text{\tiny D}}{\rightarrow}$  to select the make, then press **ENTER**.
- Press ESC to quit.

#### **TYPE A IMMOBILIZER FUNCTIONS MENU (56)**

This section is used to carry out the functions provided, in particular:

- programme new keys in the immobilizer also when all the original keys are missing;
- erase from the memory the code of one or more missing keys;
- check how many keys have been memorized;

# ATTENTION: the programming system for TYPE A SUZUKI is structured so that keys can be added individually in the vehicle.

The SUZUKI<sup>®</sup> functions menu is structured as follows:

|   | - SUZUKI -     |
|---|----------------|
| > | PROG. NEW KEYS |
|   | ERASE ALL KEYS |
|   | No. KEYS MEM.  |
|   |                |
|   |                |
|   |                |
|   | ৫↓ ୩፮          |

- Select and press ENTER.

#### 1.1 PROGRAMMING KEYS A

This function is used to add keys to the immobilizer. The system can store up to a total of 4 keys; if 4 keys are already stored in the memory, new ones cannot be added. - To activate the function, select "**PROGRAMM.KEYS**" and press **ENTER**:

The display will show:

| Insert key to be programmed. |
|------------------------------|
| Turn ignition on             |
|                              |
| Press any key                |

- Insert the new key to be programmed into the ignition unit
- Turn the key to ON
- Press any key to continue

If errors occur during communication, the display will show msg [ERROR 04 or ERROR 05] (see Ch. ERROR MESSAGES" in the User's Manual); if not the display will show:

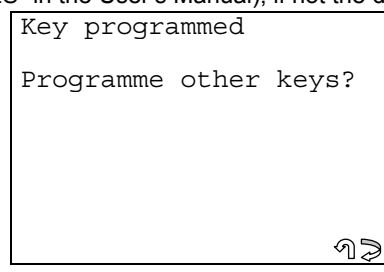

The key has been programmed successfully.

- Press ENTER to continue with programming another key (max. 4).
- Press ESC to quit.

#### **KEY TESTING**

ATTENTION: to check whether the memorized keys work, do an ignition test on the vehicle; if the result is negative, repeat the operation.

#### **ARCHIVING OPERATIONS – USER DATA**

At the end of the programming the display will show:

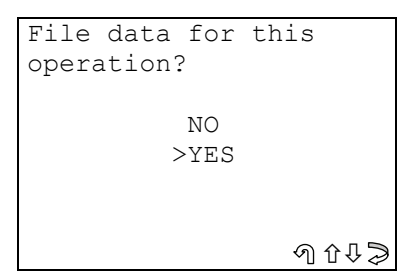

- Select YES/NO and press ENTER.
- No, to return to the IMMOBILIZER functions menu screen.
- Yes, to memorize the data for the operation just completed.
- Select **ESC** to quit.

#### **USER DATA ARCHIVE**

To enter the user data the display will show:

|   | - USER DA   | - AT      |
|---|-------------|-----------|
|   | POS.: 00    | )1        |
|   | DATE: 19    | 0/07/01   |
| > | SURNAME: XX | XXXXXXXX  |
|   | NAME: XX    | XXXXXXXXX |
|   | No.PLATE:XX | XXXXXXXXX |
|   |             |           |
|   |             | ৫₽⇔⇔ ୩୬   |

- SURNAME (required) (12 characters)
- NAME / NUMBER PLATE (Optional) (12 characters)

The following data will be saved automatically:

- **POS.**: Location where the data will be saved
- **DATE**: Date of the operation
- **MAKE**: Make of the vehicle for which the operation was performed
- **MODEL**: Model of the vehicle for which the operation was performed
- YEAR: of the model
- Keys Mem.: number of keys stored in memory
- **PIN CODE**: (if storage is confirmed by the operator)
- IMMO ID: Immobilizer ID, V.I.N., Mechanical code (on certain models only)

To enter data:

- Use the  $\mathcal{D} \ \mathcal{P}$  keys to position the pointer on the required item;
- Press ⇒ to enter and select the field in which to insert text;
- Press ENTER to confirm;
- Select **ESC** to quit and memorize the data.

| ered |           |
|------|-----------|
|      |           |
|      |           |
|      |           |
|      |           |
|      |           |
|      |           |
| ①①   | $\supset$ |
|      | red       |

- Select YES/NO and press ENTER.
- **No,** to return to the data entry window.
- Yes, to store the data in the file.

#### **TYPE B IMMOBILIZER FUNCTIONS MENU (47)**

This section is used to carry out the functions provided, in particular to:

- programme new keys in the immobilizer also when all the original keys are missing;
- erase from the memory the code for one or more missing keys;
- check how many keys are in the memory;
- view immobilizer identification (IMMO ID), V.I.N. and mechanical code (only on certain models);
- erase any anomalies found in the immobilizer memory.

# ATTENTION: the structure of the programming system for SUZUKI TYPE B<sup>®</sup> allows keys to be added individually in the vehicle.

The structure of the SUZUKI TYPE B<sup>®</sup> functions menu is as follows:

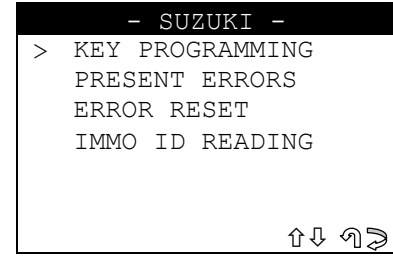

- Select and press ENTER.

#### 1.2 PROGRAMMING KEYS B

This function is used to add keys to the immobilizer. Is not possible to erase keys individually on the vehicle.

To activate the function, select "**PROGRAMM.KEYS**" and press **ENTER**:

|   | KEY PROGRAM  | (B) -      |
|---|--------------|------------|
| > | ADD NEW KEYS | 5          |
|   | ADD OLD KEYS | 3          |
|   | ERASE ALL KE | IYS (1997) |
|   |              |            |
|   |              |            |
|   |              |            |
|   |              | ৫୫ ୩⊅      |

### 1.2.1 ADDING NEW KEYS

\_

- This function is used to add a key that has never been programmed in the immobilizer.
  - Select "ADD NEW KEYS" and press ENTER; the display will show:

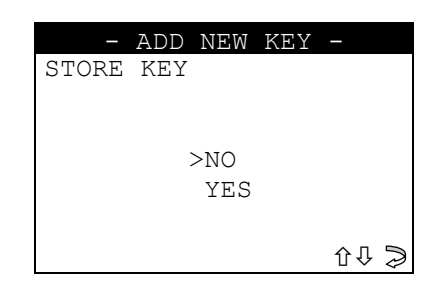

- Select YES/NO and press ENTER.
- **No**, to return to the previous menu;
- Yes, to programme the new key.

The display will show:

| Turn | ignition | off! |
|------|----------|------|
|      |          |      |
|      |          |      |
|      |          |      |
|      |          |      |
|      |          |      |
|      |          |      |

Turn the key to the **OFF position**.

#### **PROGRAMMING THE KEY**

The display will show:

| INSERT  | THE   | NEW   | KEY  |
|---------|-------|-------|------|
| TURN IG | GNITI | ION C | DN ! |
|         |       |       |      |
|         |       |       |      |
|         |       |       |      |
| Please  | wait  | -     |      |

- Enter the **new key** to be programmed and turn it to the **ON position**; after a few seconds the display will show:

| ignit | cion  | off!     |               |
|-------|-------|----------|---------------|
|       |       |          |               |
|       |       |          |               |
|       |       |          |               |
|       |       |          |               |
| anv   | kev   |          |               |
|       | ignit | ignition | ignition off! |

- Turn the NEW key to the **OFF position**.
- Press any key to continue.

The display will show:

| Turn  | ignition | on! |
|-------|----------|-----|
|       |          |     |
|       |          |     |
|       |          |     |
|       |          |     |
|       |          |     |
|       |          |     |
|       |          |     |
| Plone | o woit   |     |
| rieas | se wali  |     |

- Turn the NEW key to the **ON position**.

Programming of the key on the vehicle then starts.

- After a few seconds the display will show:

| The  | ke  | У        | ha | S   | be | en |  |  |
|------|-----|----------|----|-----|----|----|--|--|
| stoi | red |          |    |     |    |    |  |  |
|      |     |          |    |     |    |    |  |  |
|      |     |          |    |     |    |    |  |  |
|      |     |          |    |     |    |    |  |  |
|      |     |          |    |     |    |    |  |  |
|      |     |          |    |     |    |    |  |  |
| Droc |     | <u> </u> |    | 100 |    |    |  |  |
| rres | 5   | all      | ·У | ĸе  | :y |    |  |  |

- Press a key

The display will show:

| Another | key to |     |
|---------|--------|-----|
| store?  |        |     |
|         |        |     |
|         | >YES   |     |
|         | NO     |     |
|         |        |     |
|         |        |     |
|         |        | ৫₽⊅ |

- Select YES/NO, then press ENTER.
- **No**, to store the user data in the archive.
- Yes, to programme a new key.

At the end of the operation the display will show:

|  | Extract the    |
|--|----------------|
|  | programmed kev |
|  |                |
|  |                |
|  |                |
|  |                |
|  |                |
|  | Press any key  |
|  | rress any ney  |

- Press a key to store the user data in the archive.

#### **TESTING KEYS**

ATTENTION: to check that the programmed keys work properly, carry out an ignition test on the car. If necessary repeat the operation.

### 1.2.2 ADDING OLD KEYS

- This function is used to add a key that was previously erased in the immobilizer.
- Select "ADD OLD KEY" and press ENTER; the display will show:

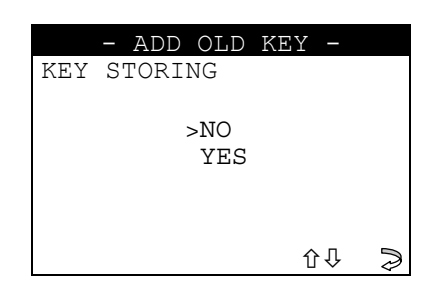

- Select YES/NO and press ENTER.
- No, to return to the previous menu;
- Yes, to programme the new key. The display will show:

|      | r noy. The ale |               | 0.1011             |
|------|----------------|---------------|--------------------|
| Turn | ignition       | off!          |                    |
|      |                |               |                    |
|      |                |               |                    |
|      |                |               |                    |
|      |                |               |                    |
|      |                |               |                    |
|      |                |               |                    |
|      |                |               |                    |
|      | Turn           | Turn ignition | Turn ignition off! |

- Turn the key to the **OFF position**; the display will show:

#### **PROGRAMMING A KEY**

The display will show:

| INSERT THE NEW KEY |
|--------------------|
| TURN IGNITION ON!  |
|                    |
|                    |
|                    |
|                    |
|                    |
|                    |
| Please wait        |

- Enter the "OLD" key to be programmed and turn to the ON position; the display will show:

| Turn       | iq | yniti | lon | off! |  |
|------------|----|-------|-----|------|--|
|            |    |       |     |      |  |
|            |    |       |     |      |  |
|            |    |       |     |      |  |
|            |    |       |     |      |  |
|            |    |       |     |      |  |
|            |    |       |     |      |  |
| <b>D</b> 1 |    |       |     |      |  |
| Pleas      | se | wait  |     |      |  |

- Turn the "OLD" key to the **OFF position**; the display will show:

| Turn  | iq | ynit | cior | n o | n! |  |
|-------|----|------|------|-----|----|--|
|       |    |      |      |     |    |  |
|       |    |      |      |     |    |  |
|       |    |      |      |     |    |  |
|       |    |      |      |     |    |  |
|       |    |      |      |     |    |  |
| Pleas | se | wai  | t.   |     |    |  |

- Turn the **"OLD"** key to the **ON position.** The key is then programmed in the vehicle. After a few seconds the display will show:

| The  | key   | has   | been |  |
|------|-------|-------|------|--|
| stor | red   |       |      |  |
|      |       |       |      |  |
|      |       |       |      |  |
|      |       |       |      |  |
|      |       |       |      |  |
|      |       |       |      |  |
| Pres | ss ar | ny ke | әу   |  |

- Press a key.

The display will show:

| Another key to |
|----------------|
| store?         |
|                |
| >YES           |
| NO             |
|                |
|                |
|                |
| ∁↓⋧            |

- Select YES/NO, then press ENTER.

- No, to store the user data in the archive
- **Yes**, to store the "OLD" key in the memory again.

At the end of the operation the display will show:

| Extract the    |  |
|----------------|--|
| programmed key |  |
|                |  |
|                |  |
|                |  |
|                |  |
|                |  |
| Press any key  |  |

- Press a key to store the user data in the archive.

#### **ARCHIVING OPERATIONS - USER DATA**

At the end of the memorizing operations the following message will appear:

| Do you want to save<br>the customer data? |
|-------------------------------------------|
| NO<br>>YES                                |
| ⑦ ◊ ↓ ె                                   |

- Select YES/NO and press ENTER.
- **No**, to return to the IMMOBILIZER function menu.
- Yes, to memorize the data relating to the operation completed.
- Select ESC to quit.

#### **USER DATA ARCHIVE**

To enter the user data the display will show:

|   | - USER   | DATA -     |
|---|----------|------------|
|   | POS.:    | 001        |
|   | DATE:    | 19/07/01   |
| > | SURNAME: | XXXXXXXXXX |
|   | NAME :   | XXXXXXXXXX |
|   | REG.NO:  | XXXXXXXXXX |
|   |          |            |
|   |          | ৫₽⇔⇔ ୩⊅    |

- SURNAME (required) (12 characters).
- NAME / NUMBER PLATE (optional) (12 characters).

The following data will be saved automatically:

- POS.: Location where the data will be saved
- DATE: Operation date
- **MAKE**: Make of the vehicle for which the operation was performed
- **MODEL**: Model of the vehicle for which the operation was performed
- YEAR Model year
- Keys Mem.: Number of keys stored in memory
- **PIN CODE**: (if storage is confirmed by an operator)
- IMMO ID: Immobilizer control unit ID

To enter the data:

- Use the  $\Omega$ , keys to position on the desired item.
- Press ⇒ to enter and select the field where the text is to be typed.
- Press ENTER to confirm.
- To quit and memorize the data, press **ESC**.

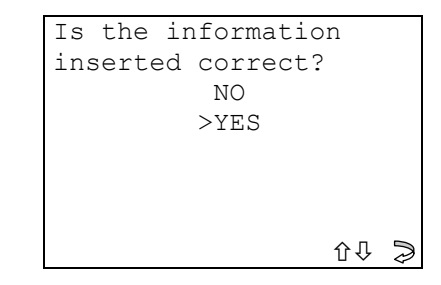

- Select YES/NO and press ENTER.
- No, to return to the data entry window.
- Yes, to store the data in the file.

#### 1.2.3 ERASING ALL KEYS

This function is used to erase all the keys stored in the immobilizer memory; to continue enter the  $\ensuremath{\text{PIN CODE}}$ 

- "ERASE ALL KEYS" from the "**PROGRAMM. KEYS**" menu and press **ENTER**. The display will show:

|     | _  | ERAS | E | ALL | KI | EYS | - |    |
|-----|----|------|---|-----|----|-----|---|----|
| All | -  | keys | W | ill | be | Э   |   |    |
| era | as | ed.  |   |     |    |     |   |    |
|     |    |      |   |     |    |     |   |    |
| Go  | 0  | n?   |   |     |    |     |   |    |
|     |    |      |   | YES |    |     |   |    |
|     |    |      | > | NO  |    |     |   |    |
|     |    |      |   |     |    | 役♫  |   | า⊅ |

- Select and press ENTER.
- **No**, to return to the previous menu.
- Yes, to erase all the keys stored in the immobilizer memory.
- Select **ESC** to quit.

The display will show:

| Turn the key    |
|-----------------|
| in OFF position |
|                 |
|                 |
|                 |
|                 |
|                 |
|                 |
| Press any key   |

- Turn the key to the **OFF position** and press any key. Deletion of all the keys then takes place. After a few seconds (10"-40") the display will show:

| All keys  |  |
|-----------|--|
| have been |  |
| erased    |  |
|           |  |
|           |  |
|           |  |
|           |  |
|           |  |
| -         |  |

- Deletion terminated.

After a few seconds the display will show:

| Turn  | ignit | cion | on! |  |
|-------|-------|------|-----|--|
|       |       |      |     |  |
|       |       |      |     |  |
|       |       |      |     |  |
|       |       |      |     |  |
| Press | s any | key. |     |  |

- Turn the key to the **ON position** and press a key.

#### **TYPE C IMMOBILIZER FUNCTIONS MENU (60)**

In this section you can carry out the functions provided, particularly:

- programme new keys in the immobilizer even if all the original keys are missing;
  - check how many keys are in the memory;

ATTENZIONE: the programming system for SUZUKI® TYPE C, is structured so that keys CANNOT be added individually. At each programming session all the keys that are to be used on the vehicle must be re-programmed.

The functions menu for SUZUKI® is structured as follows:

|   | - SUZUKI -     |
|---|----------------|
| > | PROG. NEW KEYS |
|   | No. KEYS MEM.  |
|   |                |
|   |                |
|   |                |
|   |                |
|   | AL 05          |
|   |                |

Select and press ENTER.

#### 1.3 PROGRAMMING C KEYS

This function is used to add keys to the immobilizer. The system can memorize up to a total of 4 keys. If the system has already memorized 4 keys, new ones cannot be added.

To activate the function, select "PROGRAMME KEYS" and press ENTER:

The display will show:

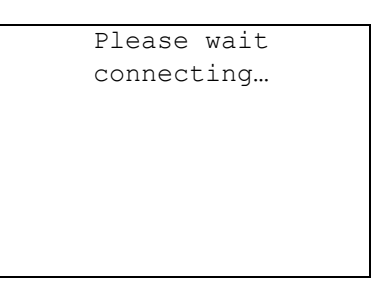

If errors occur during communication, the display will show msg [ERROR 04 or ERROR 05] (see Ch. ERROR MESSAGES" in the User's Manual) otherwise the display will show:

| Key progra | ammed |       |
|------------|-------|-------|
| Programme  | other | keys? |
|            |       |       |
|            |       | ~∐~   |

The key has been programmed successfully.

Press ENTER to programme another key (max. 4).

Press ESC to quit.

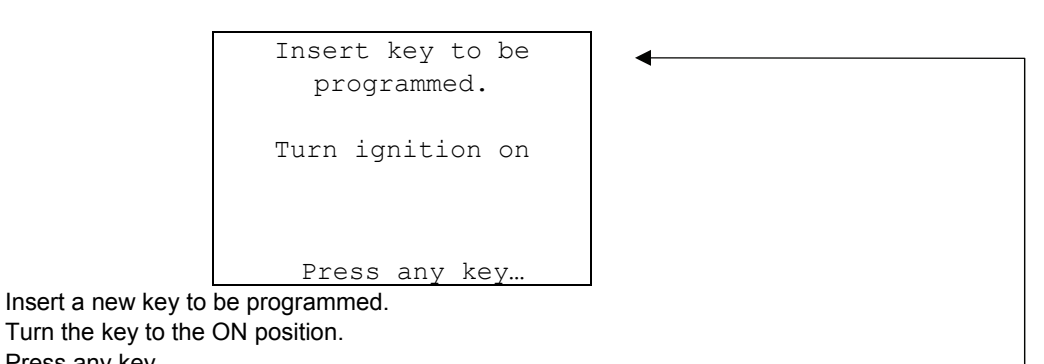

- Press any key.

If errors occur during communication, the display will show msg [ERROR 04 or ERROR 05] (see Ch. WARNING/ERROR MESSAGES" in the User's Manual) otherwise the display will show:

| Key progra | mmed  |       |
|------------|-------|-------|
| Programme  | other | keys? |
|            |       |       |
|            |       | ଏ⊅    |

The key has been programmed successfully.

- Press **ENTER** to programme another key (max. 4).
- Press ESC to quit.

#### **KEY TEST**

ATTENTION: to check that the memorized keys work properly, disconnect SDD/SBB and turn the ignition for the vehicle with all the programmed keys. Wait 30 seconds between keys and if one or more of the keys does not start the vehicle, repeat the operation for programming new keys.

#### **ARCHIVING OPERATIONS - USER DATA**

At the end of the memorizing operations the following message will appear:

| Do you want to save |
|---------------------|
| the customer data?  |
|                     |
|                     |
| NO                  |
| >YES                |
|                     |
| \$\$\$\$            |
|                     |

- Select YES/NO and press ENTER.
- No, to return to the IMMOBILIZER function menu.
- Yes, to memorize the data relating to the operation completed.
- Select ESC to quit.

#### **USER DATA ARCHIVE**

To enter the user data the display will show:

|   | - USER   | DATA -     |
|---|----------|------------|
|   | POS.:    | 001        |
|   | DATE:    | 19/07/01   |
| > | SURNAME: | XXXXXXXXXX |
|   | NAME :   | XXXXXXXXXX |
|   | REG.NO:  | XXXXXXXXXX |
|   |          |            |
|   |          | ଜ₽⇔⇔∥⊅     |

- SURNAME (required) (12 characters).
- NAME / NUMBER PLATE (optional) (12 characters).

The following data will be saved automatically:

- POS.: Location where the data will be saved
- **DATE**: Operation date
- MAKE: Make of the vehicle for which the operation was performed
- **MODEL**: Model of the vehicle for which the operation was performed
- YEAR Model year
- Keys Mem.: Number of keys stored in memory
- **PIN CODE**: (if storage is confirmed by an operator)
- IMMO ID: Immobilizer control unit ID

To enter the data:

- Use the  $\mathcal{D}$  keys to position on the desired item.
- Press ⇒ to enter and select the field where the text is to be typed.
- Press ENTER to confirm.
- To quit and memorize the data, press **ESC**.

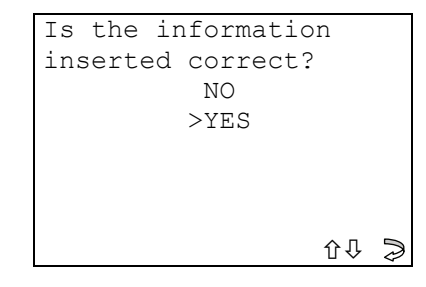

- Select YES/NO and press ENTER.
- **No**, to return to the data entry window.
- Yes, to store the data in the file.

### 1.4 READ ERRORS

This function is used to check for any anomalies memorized in the immobilizer.

- Select the item "READ ERRORS" and press ENTER; the display will show:

```
Please wait:
present errors
```

#### **NO ERRORS**

If there are no anomalies in the memory, the display will show:

| - EI  | RROR | READING | _ |
|-------|------|---------|---|
|       |      |         |   |
|       |      |         |   |
|       | NO   | ERROR   |   |
|       | DET  | ECTED   |   |
|       |      |         |   |
|       |      |         |   |
| Press | any  | key     |   |

#### **ERRORS FOUND**

If there are anomalies in the memory, the display will show:

| — E   | RROR | READING | _ |  |
|-------|------|---------|---|--|
|       |      |         |   |  |
|       | Det  | ected   |   |  |
|       |      | XX      |   |  |
|       | er   | rors    |   |  |
|       |      |         |   |  |
|       |      |         |   |  |
| Press | any  | key     |   |  |

The display will show how many errors (XX) there are in the immobilizer memory:

- Press any key to see:

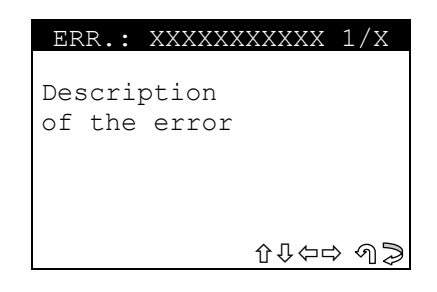

- ERR: XXXXXXXXXXXXXXXX code for error found,
- Press  $\widehat{U} \stackrel{\circ}{\hookrightarrow} \stackrel{\circ}{\Rightarrow}$  to scroll all the errors found in sequence.
- Press **ESC** to return to the previous menu.

### 1.5 ERASE ERRORS

- Select "ERASE ERRORS" and press ENTER, the display will show:

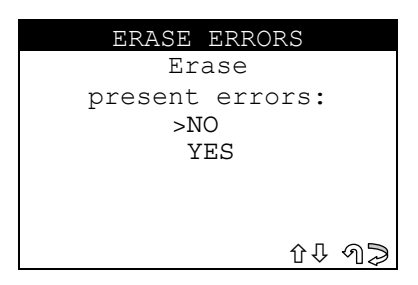

- Select and press ENTER.
- **No**, to return to the previous menu.
- Yes, to erase the errors in the memory.
- Select ESC to quit.

The display will show the message:

|            | ER  | ASI | NG   |  |
|------------|-----|-----|------|--|
| TERMINATED |     |     |      |  |
|            |     |     |      |  |
| Press      | ESC | to  | quit |  |

- Select **ESC** to return to the main menu.

#### 1.6 IMMO ID READING

This function is used to view immobilizer identification (ID IMMO.), a code comprising alphanumerical characters.

- Select and press ENTER; the display will show:

| _            | IMMO       | ID  | READI | NG  | _  |
|--------------|------------|-----|-------|-----|----|
| XX X<br>XXXX | KXXXX<br>K | XXX | XXXX  | XXX | ΧX |
| KEY          | NUMBI      | ER: |       |     |    |
|              |            |     |       |     | Û  |

The immobilizer identification (IMMO ID) is shown

- KEY NUMBER: mechanical key code (info. available only on certain models).
- Press <sup>↓</sup> to continue.

| _      | IDE  | NTI | FIER  | _     |
|--------|------|-----|-------|-------|
| VIN: 2 | XXXX | XXX | XXXXX | XXXXX |
|        |      |     |       |       |
|        |      |     |       |       |
|        |      |     |       |       |
|        |      |     |       |       |
|        |      |     |       |       |
| Press  | ESC  | to  | quit  |       |

The following data are shown on this screen:

- **VIN:** Vehicle Identification Number.
- Press ESC to quit.

#### **READING NUMBER OF MEMORIZED KEYS** 1.7

This function is used to view the number of keys memorized in the vehicle. - In the menu select the function "No. KEYS MEM" and press ENTER, the display will show:

| - No. KEYS MEM |
|----------------|
| Keys number    |
| in memory :    |
| XX             |
| Press any key  |

Press any key.

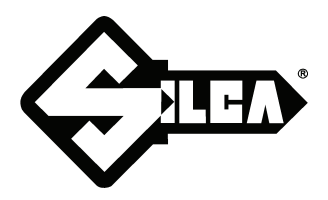

SILCA S.p.A. Via Podgora, 20 (Z.l.) 31029 VITTORIO VENETO (TV) Tel. 0438 9136 Fax 0438 913800 www.silca.it

In the United Kingdom SILCA Ltd. Kimpton Road - Sutton SURREY SM3 9QP Tel. 0208 6416515 Fax 0208 6441181 E-mail: sales@silcaltd.co.uk

#### In Germany

SILCA GmbH Siemensstrasse, 33 42551 VELBERT Tel. 02051 2710 Fax 02051 271172 E-mail: info@silca.de

In France

SILCA S.A. 78440 PORCHEVILLE Tel. 01 30983500 Fax 01 30983501 E-mail: info@silca.fr

In Spain

#### SILCA KEY SYSTEMS S.A. C/Santander 73A BARCELONA - SPAIN Tel. 0034 934981400 Fax 0034 932788004 E-mail: silca@silca.es

Members of the Kaba Group

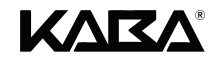